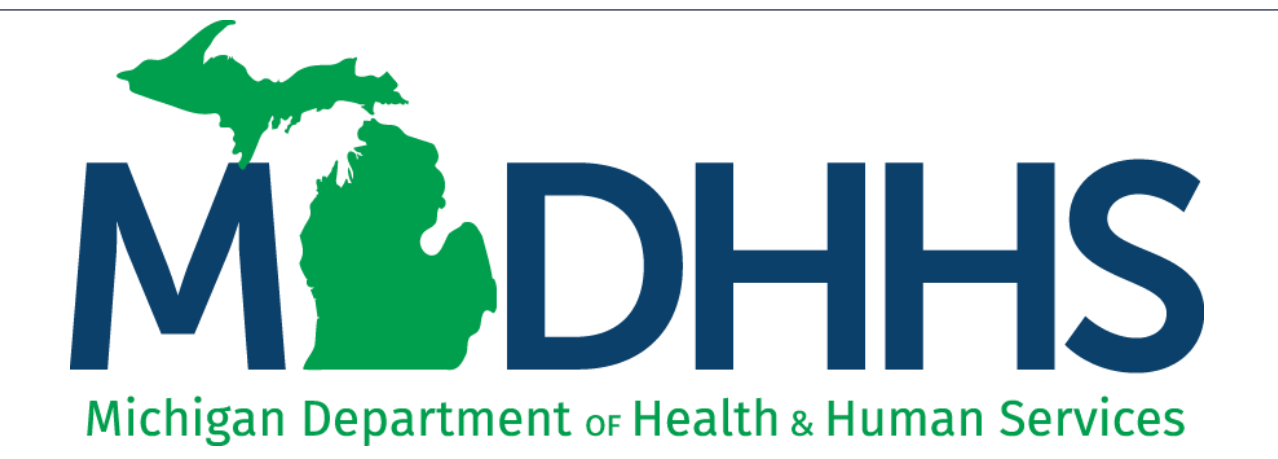

# Automated Billing/EDI Submitting Files Electronically

"Working to protect, preserve and promote the health and safety of the people of Michigan by listening, communicating and educating our providers, in order to effectively resolve issues and enable providers to find solutions within our industry. We are committed to establishing customer trust and value by providing a quality experience the first time, every time."

-Provider Relations

#### Contents

- CHAMPS Batch Upload:
  - Providers with one billing NPI number
- File Transfer Service (FTS) Upload: The HTTPS and SFTP/SSLFTP connections:
  - Providers with multiple billing NPI numbers and a CHAMPS Billing Agent Account Billing Agents and Clearinghouses
- CORE Connection Options:
  - SOAP+WSDL
  - **MIME Multipart**
- Visual Display of Electronic File Submissions
- Helpful Resources

Regardless of the method used to exchange Medicaid transactions or queries, you must first test your electronic transactions with MDHHS to ensure adherence to national and Michigan standards, and to reduce errors in your production file submissions to MDHHS.

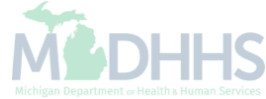

## MILogin

Access to the CHAMPS system

Additional MILogin Resources: <u>https://www.michigan.gov/mdhhs/0,5885,7-339-71547\_4860\_78446\_78448\_78460-471862--,00.html</u>

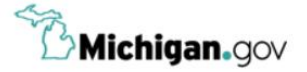

HELP CONTACT US

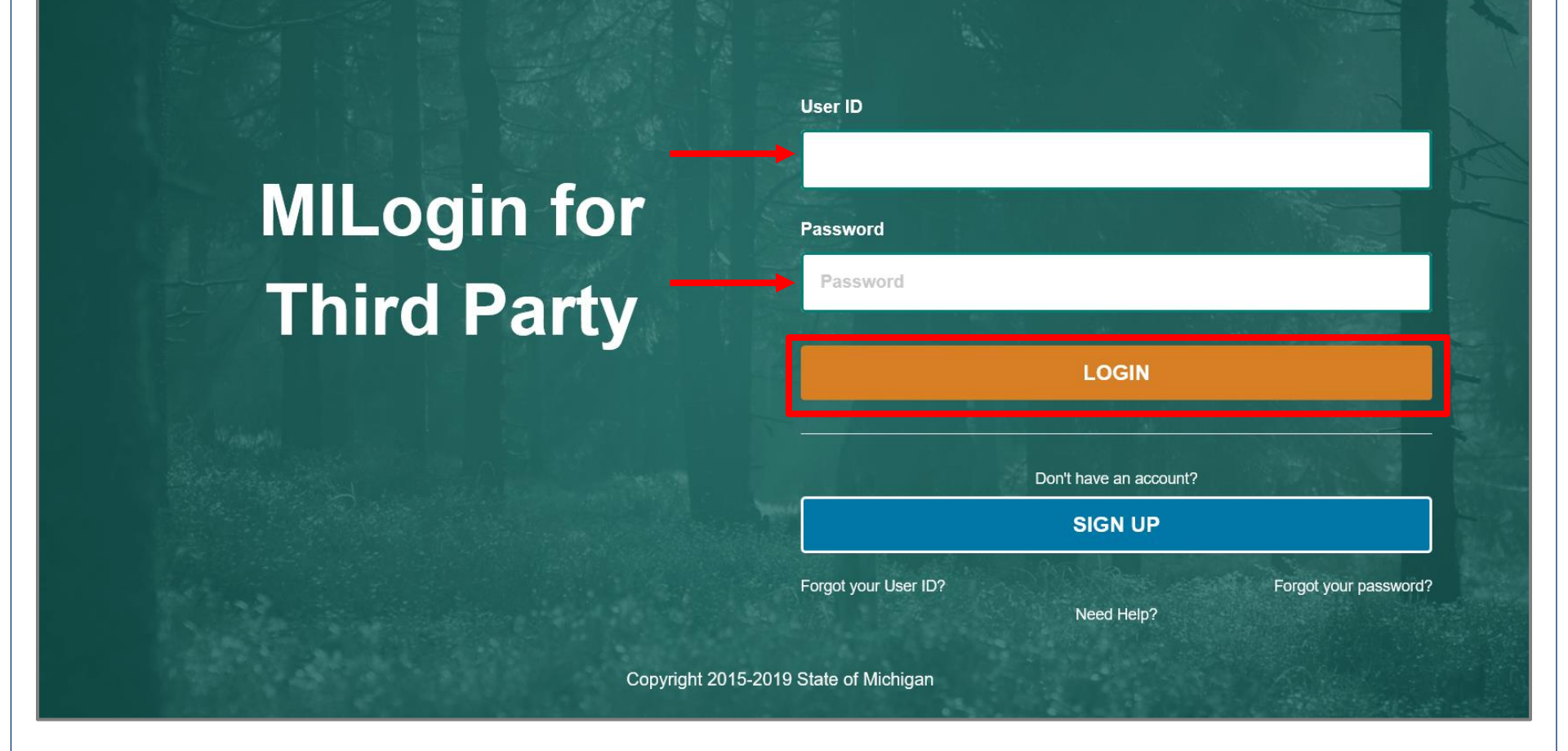

- Open your web browser (e.g., Microsoft Edge, Google Chrome, Mozilla Firefox, etc.)
- Enter <u>https://milogintp.Michigan.gov</u> into the search bar
- Enter your User ID and Password
- Click Login

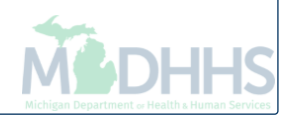

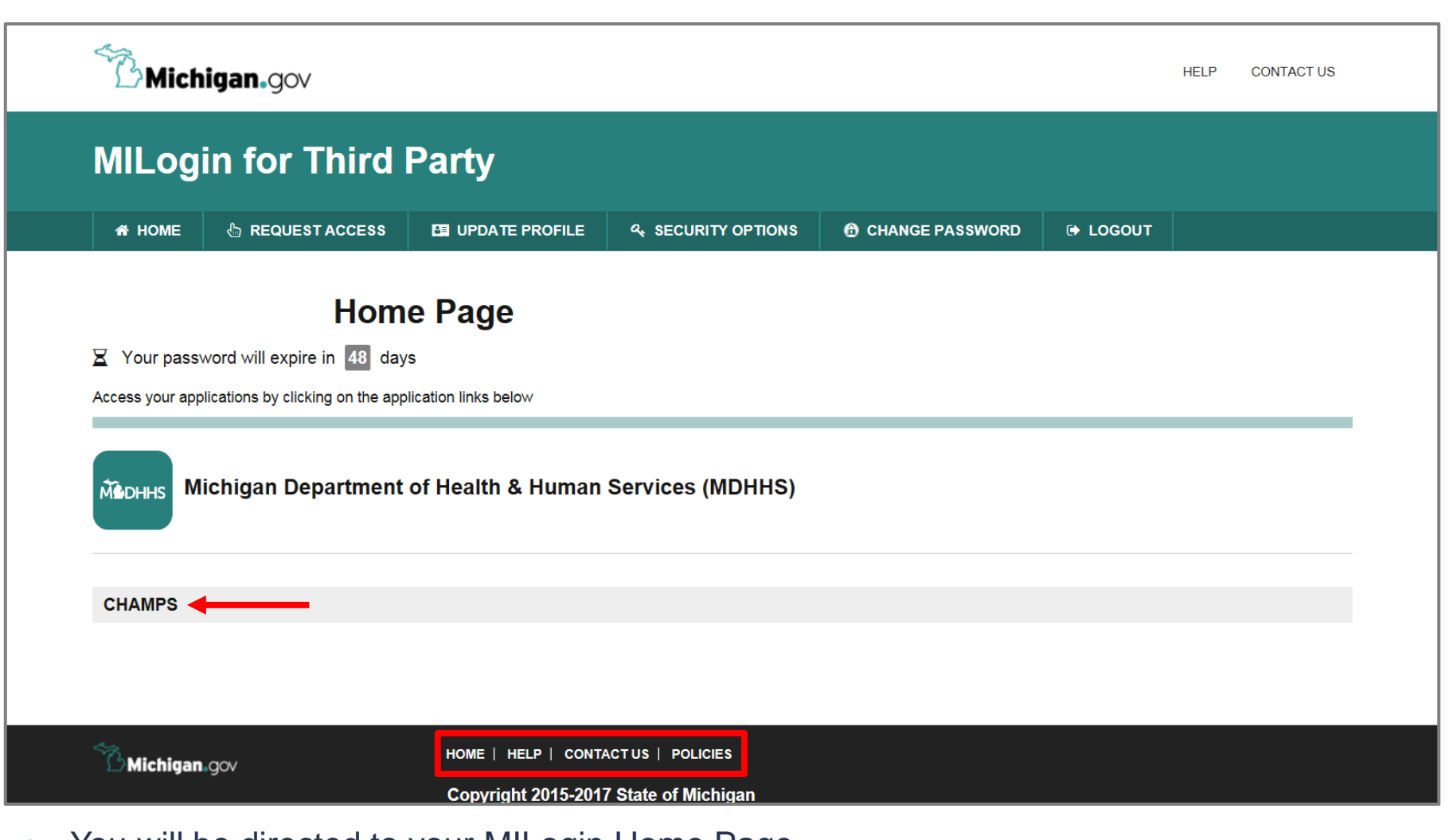

- You will be directed to your MILogin Home Page
- Click the CHAMPS hyperlink

\*MILogin resource links are listed at the bottom of the page

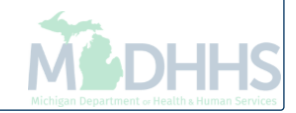

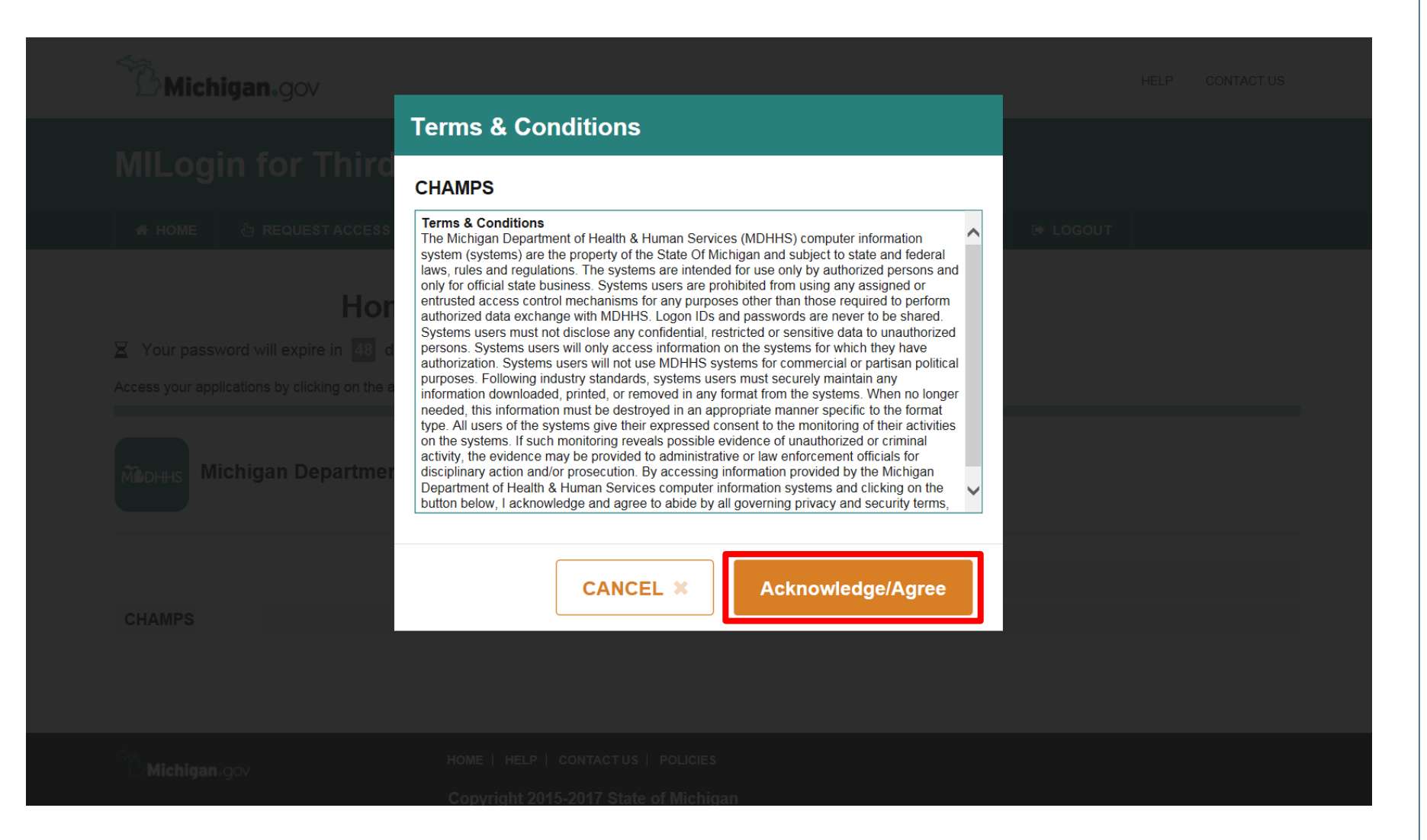

Click Acknowledge/Agree to accept the Terms & Conditions to get into CHAMPS

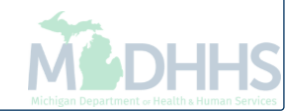

| Community Health Automated Medicaid Processing System |   |
|-------------------------------------------------------|---|
| Select Domain                                         | - |
| Select Favorite                                       |   |

- Select Domain Click on your organization name
- Select Profile Not all profiles will allow file submissions. See your domain administrator if you need assistance

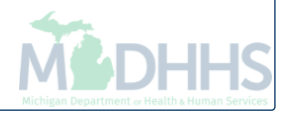

Click - Go

# **CHAMPS Batch Upload**

Providers with one Billing NPI number and not using a clearinghouse

| 1                  |                                   |       |                 |             |
|--------------------|-----------------------------------|-------|-----------------|-------------|
| > Provider Portal  | My Inbox                          | ★     |                 |             |
| PI:                | CHANGE PROFILE                    |       | Name:           |             |
| C Latest updates   | Change Profile                    | $\pi$ |                 |             |
| System Notificatio |                                   |       |                 |             |
|                    | Archived Documents                | *     |                 |             |
|                    |                                   |       |                 |             |
|                    | Upload File                       | *     |                 |             |
|                    | Retrieve Acknowledgement/Response | *     |                 |             |
|                    | PROVIDER VERIFICATION             |       |                 |             |
| III My Reminders   | Provider Verification             | *     |                 |             |
| Filter By          |                                   |       | Go              |             |
| Alert Type         | Alert Message                     |       |                 |             |
| ▲ ▼                | ▲ ▼                               |       |                 |             |
| BROADCAST_MESSAGE  |                                   |       |                 |             |
| View Page: 1       | Go Page Count SaveToXLS           |       | Viewing Page: 1 | <b>«</b> Fi |

| CHAMPS < My Inbox -                                                   |      |
|-----------------------------------------------------------------------|------|
| _ Uatsg1,Uatsg1 →                                                     |      |
| Provider Portal > Batch Attachment Response                           |      |
| Close Upload                                                          |      |
| Please click on the Upload button to upload your file.                |      |
| Please use below naming conventions for web upload files.             |      |
| 837 Fee For Service:                                                  |      |
| 1) NPI.5475.CCYYMMDDhhmm                                              |      |
| 2) CHAMPS PROVIDERID.5475.CCYYMMDDhhmm                                |      |
| 837 ENC:                                                              |      |
| 1) NPI.5476.CCYYMMDDhhmm                                              |      |
| 2) CHAMPS PROVIDERID.5476.CCYYMMDDhhmm                                |      |
| 270:                                                                  |      |
| 1) NPI.5414.CCYYMMDDhhmm                                              |      |
| 2) CHAMPS PROVIDERID.5414.CCYYMMDDhhmm                                |      |
| 276:                                                                  |      |
| 1) NPI.4952.CCYYMMDDhhmm                                              |      |
| 2) CHAMPS PROVIDERID.4952.CCYYMMDDhhmm                                |      |
| 278:                                                                  |      |
| 1) NPI.5386.CCYYMMDDhhmm                                              |      |
| 2) CHAMPS PROVIDERID.5386.CCYYMMDDhhmm                                |      |
| Create your file and save using the naming convention examples listed | de a |

• Click Upload, this will upload your file

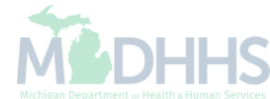

| CHAMPS <                   | My Inbox -                              |
|----------------------------|-----------------------------------------|
| 👤 Uatsg1,Uatsg1 👻          |                                         |
| > Provider Portal > Batch  | Attachment Response                     |
| Close Opload               |                                         |
| Please click on the Upload | button to unload your file              |
| lease use below naming     | 🚔 Print 🕑 Help                          |
| 837 Fee For Service:       | Attachment                              |
| 1) NPI.5475.CCYYMM         |                                         |
| 2) CHAMPS PROVIDE          | Place we the fit to be welled to be     |
| 837 ENC:                   | Please mention the file to be uploaded: |
| 1) NPI.5476.CCYYMM         | Filename: Choose File No file chosen *  |
| 2) CHAMPS PROVIDE          |                                         |
| 270:                       |                                         |
| 1) NPI.5414.CCYYMM         | ✓ OK ⓒ Cancel                           |
| 2) CHAMPS PROVIDER         | RID.5414.CCYYMMDDhhmm                   |
| 276:                       |                                         |
| 1) NPI.4952.CCYYMMD        | Dhhmm                                   |
| 2) CHAMPS PROVIDER         | RID.4952.CCYYMMDDhhmm                   |
| 278:                       |                                         |
| 1) NPI.5386.CCYYMMD        | Dhhmm                                   |
|                            | RID.5386.CCYYMMDDhhmm                   |

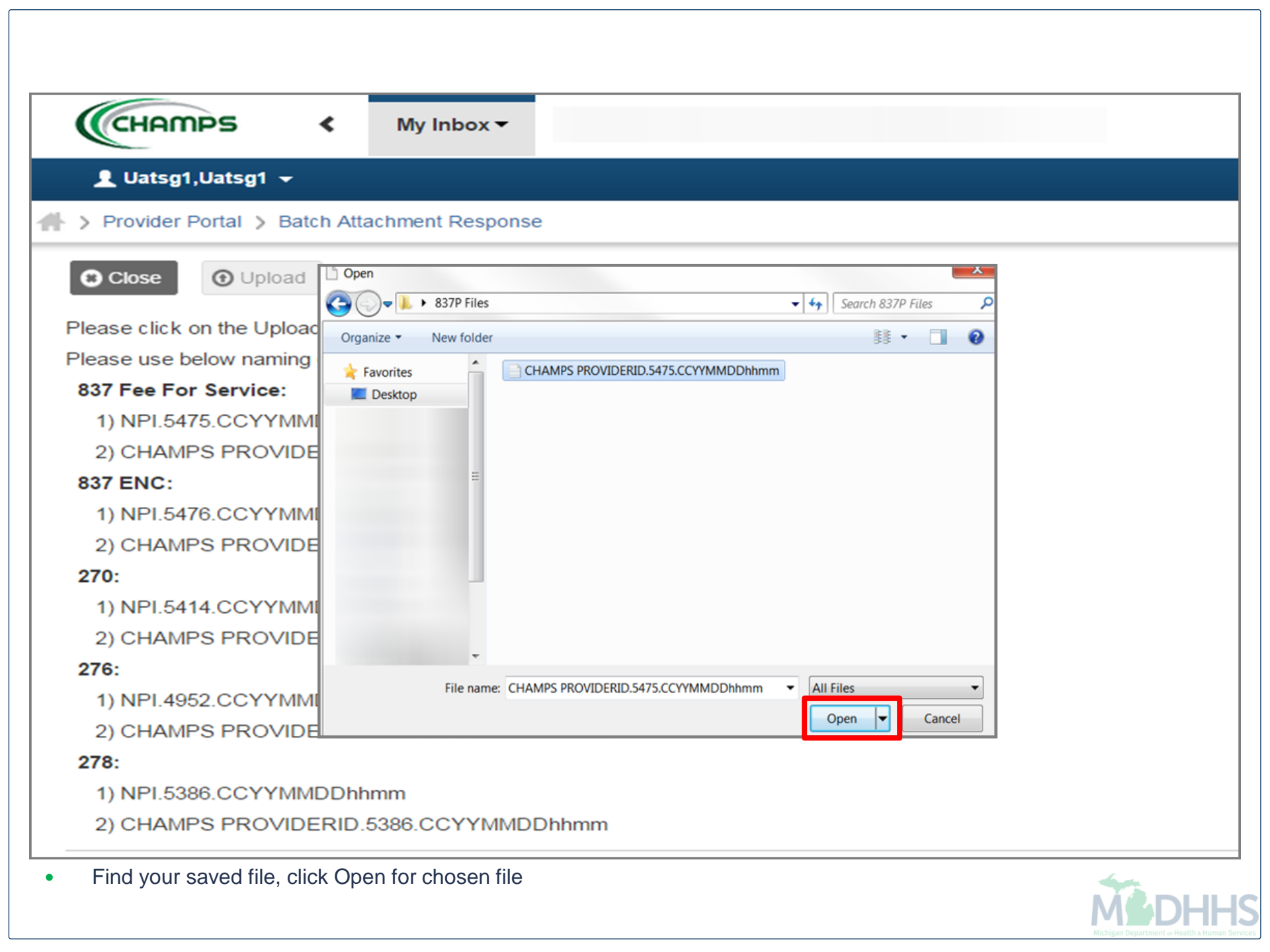

| CHAMPS «                                                                              | My Inbox 🕶                              |                                                |
|---------------------------------------------------------------------------------------|-----------------------------------------|------------------------------------------------|
| 👤 Uatsg1,Uatsg1 👻                                                                     |                                         |                                                |
| A > Provider Portal > Batch                                                           | Attachment Response                     |                                                |
| Close Opload                                                                          |                                         |                                                |
| Please click on the Upload                                                            | 🚔 Print 3 Help                          |                                                |
| Please use below naming                                                               | III Attachmant                          |                                                |
| 837 Fee For Service:                                                                  | Attachment **                           |                                                |
|                                                                                       |                                         |                                                |
| 837 ENC:                                                                              | Please mention the file to be uploaded: |                                                |
| 1) NPI.5476.CCYYMMI                                                                   | THE CHAMPS PR. hhmm txt +               |                                                |
| 2) CHAMPS PROVIDE                                                                     | Filename: Choose File                   |                                                |
| 270:                                                                                  |                                         |                                                |
| 1) NPI.5414.CCYYMMI                                                                   |                                         |                                                |
| 2) CHAMPS PROVIDE                                                                     |                                         |                                                |
| 276:                                                                                  |                                         |                                                |
| 1) NPI.4952.CCYYMMDE                                                                  | )hhmm                                   |                                                |
| 2) CHAMPS PROVIDER                                                                    | ID.4952.CCYYMMDDhhmm                    |                                                |
| 278:                                                                                  |                                         |                                                |
| 1) NPI.5386.CCYYMMDE                                                                  | )hhmm                                   |                                                |
| 2) CHAMPS PROVIDER                                                                    | ID.5386.CCYYMMDDhhmm                    |                                                |
| <ul> <li>The selected file will show</li> <li>Click Ok to confirm file has</li> </ul> | been attached                           | Michigan Department of Health a Human Services |

| CHAMPS                                   | <                            | My Inbox 🕶                    |                   |                                                         |
|------------------------------------------|------------------------------|-------------------------------|-------------------|---------------------------------------------------------|
| Ilatent Llaten                           | Please click on th           | he Upload button to upload yo | ur file.          |                                                         |
|                                          | Please use below             | naming conventions for web    | upload files.     |                                                         |
| A > Provider Portal                      | 837 Fee For S                | Service:                      |                   |                                                         |
| 11 × · · · · · · · · · · · · · · · · · · | 1) NPI.5475.C                | CYYMMDDhhmm                   |                   |                                                         |
|                                          | 2) CHAMPS                    | PROVIDERID.5475.CCYYMM        | DDhhmm            |                                                         |
|                                          | 837 ENC:                     |                               |                   |                                                         |
|                                          | 1) NPI.5476.0                | CCYYMMDDhhmm                  |                   |                                                         |
| Please click on the U                    | 2) CHAMPS                    | PROVIDERID.5476.CCYYMM        | DDhhmm            |                                                         |
| Please use below na                      | 270:                         | CITA O (DDL)                  |                   |                                                         |
| 837 Fee For Servi                        | 1) NPI.5414.0<br>2) CHAMPS I | PROVIDERID 5414 CCVVMN        | DDhhmm            |                                                         |
| 1) NPI.5475.CCY                          | 276:                         |                               |                   |                                                         |
| 2) CHAMPS PRO                            | 1) NPI.4952.0                | CCYYMMDDhhmm                  |                   |                                                         |
| 837 ENC:                                 | 2) CHAMPS                    | PROVIDERID.4952.CCYYMM        | DDhhmm            |                                                         |
| 1) NPI 5476 CCV                          | 278:                         | 20222000bbmm                  |                   |                                                         |
| 1) NF1.5470.001                          | 1) NPL5380.0                 | PROVIDERID 5286 COVVM         | DDhhmm            |                                                         |
| 2) CHAMPS PRO                            | Unload File R                | senonee                       | Dominin           |                                                         |
| 270:                                     | opioad rite K                | caponac                       |                   |                                                         |
| 1) NPI.5414.CCY                          | Thank You                    |                               |                   |                                                         |
| 2) CHAMPS PRO                            | The following                | File has been successfully    | uploaded:         |                                                         |
| 276:                                     | File Neme all                | DAA                           |                   |                                                         |
| 1) NPI.4952.CCY                          | Submitter ID                 | raa.                          |                   |                                                         |
| 2) CHAMPS PR(                            | Date/Time :                  |                               |                   |                                                         |
| 2) 01 / 101 01 100                       |                              |                               |                   |                                                         |
| 278:                                     | Your file has b              | ocen submitted for proces     | ssing. You can re | etrieve the response(s) for this file by clicking on th |
| 1) NPI.5386.CCY                          | link after 24-h              | nours.                        |                   |                                                         |
| 2) CHAMPS PRO                            |                              |                               |                   |                                                         |
|                                          | Please print th              | his page for your reference   | e.                |                                                         |
| Vou will reacive a confir                | motion of w                  | our file upleed               |                   |                                                         |

You will receive a confirmation of your file uploadThe confirmation page is not a guarantee of file acceptance or of payment

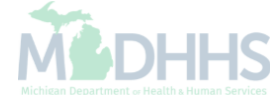

# File Transfer Service(FTS) Batch Upload

For Providers with More than One Billing NPI Number and a CHAMPS Billing Agent Account

For Billing Agents and Clearinghouses

| File Tr                   | ansfer Service                                                                                                    |            | Michigan's<br>Official<br>Website |
|---------------------------|----------------------------------------------------------------------------------------------------|------------|-----------------------------------|
| itate of Michigan FTS Web | Client.                                                                                                    |            |                                   |
|                           |                                                                                                    |            |                                   |
|                           | Logon to State of Michigan FTS Web Client.                                                                                                    |            |                                   |
|                           | Please enter your credentials below                                                                                                    | $\bigcirc$ |                                   |
|                           | Username:                                                                                                    |            |                                   |
|                           | Password:                                                                                                    |            |                                   |
|                           | WARNING!<br>THIS SYSTEM CONTAINS U.S.GOVERNMENT INFORMATION.<br>By accessing and using this computer system you are consenting to system<br>monitoring for law enforcement and other purposes. | ^          |                                   |
|                           | Unauthorized use of, or access to, this computer system may subject you to State and Federal criminal prosecution and penalties, as well as Civil penalties.                                   | ~          |                                   |
|                           | Logon                                                                                                    |            |                                   |
| Powered by MessageWay     |                                                                                                    |            |                                   |
| -0-                       |                                                                                                    |            | -                                 |
| FILE TRANSFER             |                                                                                                    |            | MI.gov                            |

• The FTS is a secure portal to send and receive files with MDHHS - https://MiFTS.state.mi.us

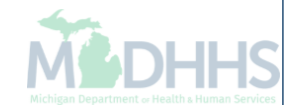

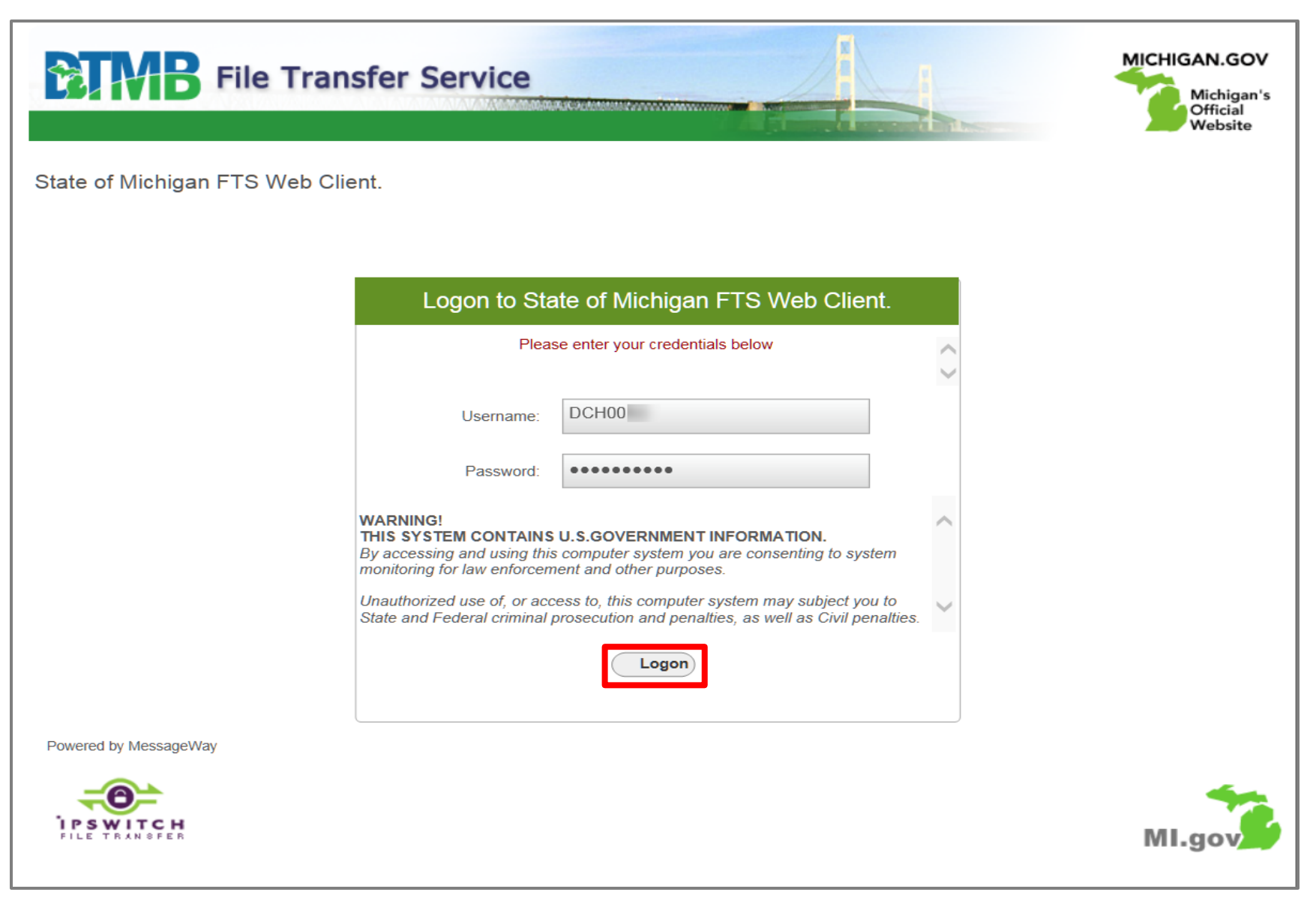

- Login using your assigned FTS Username DCHXXXX (where "XXXX" is your unique Username assigned by MDHHS).
- User ID and Password are both in all CAPS
- Click Logon button

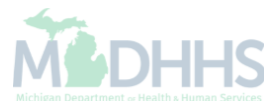

| lailbox: DCH0            |                                                   | Filenam             | e:         | Class ID:      |        | Search |
|--------------------------|---------------------------------------------------|---------------------|------------|----------------|--------|--------|
| Available                | Downloaded                                        | Canceled Upload     | ded 🛛      | 🕆 Upload Messa | ge     |        |
| Download As Zip          | Download As Binar                                 | ry Download As Text | t 💥 Cancel |                |        |        |
| Message ID               | Class ID                                          | Filename            | Sender     | IBTime         | OBTime | Size   |
|                          |                                                   |                     |            |                |        | ~      |
|                          |                                                   |                     |            |                |        |        |
|                          |                                                   |                     |            |                |        |        |
|                          |                                                   |                     |            |                |        |        |
|                          |                                                   |                     |            |                |        |        |
|                          |                                                   |                     |            |                |        |        |
|                          |                                                   |                     |            |                |        |        |
|                          |                                                   |                     |            |                |        |        |
|                          |                                                   |                     |            |                |        |        |
|                          |                                                   |                     |            |                |        |        |
|                          |                                                   |                     |            |                |        | $\sim$ |
| Server Time:2016-08-30 1 | 3:35:50                                           |                     |            |                |        |        |
|                          |                                                   |                     |            |                |        |        |
|                          |                                                   |                     |            |                |        |        |
| owered by MessageWa      | y (Non-Java mode)<br>d: 250Mb (Max) Upload: 2Gb-4 | lGb                 |            |                |        |        |
| anster Limits: Downloa   |                                                   |                     |            |                |        |        |

| BIME                                                                      | File Trans                                          | fer Servic                                | e             |                  | MICHIGAN.GOV<br>Michigan's<br>Official<br>Website |
|---------------------------------------------------------------------------|-----------------------------------------------------|-------------------------------------------|---------------|------------------|---------------------------------------------------|
| State of Michig                                                           | gan FTS Web Clier                                   | nt.                                       |               | Home Help Chan   | ge Password Logout                                |
| Mailbox: DCH0                                                             |                                                     |                                           |               |                  |                                                   |
| Available                                                                 | Downloaded                                          | Canceled                                  | Uploaded      | 😌 Upload Message |                                                   |
|                                                                           |                                                     | Recipient:<br>Class ID:<br>Transfer Mode: | Upload Messag | ge               |                                                   |
|                                                                           |                                                     | File:                                     | Upload        | Browse           |                                                   |
| Powered by Messag<br>Transfer Limits: Dow                                 | jeWay (Non-Java mode)<br>vnload: 250Mb (Max) Upload | : 2Gb-4Gb                                 |               |                  | MI.gov                                            |
| <ul> <li>Mailbox: D0</li> <li>Class ID: D</li> <li>Transfor M0</li> </ul> | CHEDI<br>locument Name                              | linany                                    |               |                  |                                                   |

- Transfer Mode: Defaults to Binary
  File: Click Browse to search for your file which needs to be named exactly as your Application ID
- Click Upload

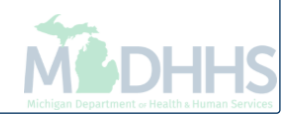

| f you wish to submit a file that is not listed, please contact<br>AutomatedBilling@michigan.gov for more information. |                            |                                                    |  |  |  |  |
|----------------------------------------------------------------------------------------------------|----------------------------|----------------------------------------------------|--|--|--|--|
| Class ID<br>Filename*                                                                                                 | HIPAA<br>Transaction<br>ID | Transaction Information                            |  |  |  |  |
| 5414                                                                                                    | 270                        | Medical Eligibility Inquiry                        |  |  |  |  |
| 5415                                                                                                    | 271                        | Medical Eligibility Response                       |  |  |  |  |
| 4952                                                                                                    | 276                        | Health Care Claim Status Inquiry                   |  |  |  |  |
| 4953                                                                                                    | 277                        | Health Care Claim Status Response                  |  |  |  |  |
| 5386                                                                                                    | 278                        | Prior Authorization Request (Inbound to MDHHS)     |  |  |  |  |
| 5383                                                                                                    | 278                        | Prior Authorization Response (Outbound from MDHHS) |  |  |  |  |
| 4985                                                                                                    | 820                        | Payroll Deducted and Other Premium Payment         |  |  |  |  |
| 4976                                                                                                    | 834                        | Card Cutoff Audit File                             |  |  |  |  |
| 5014                                                                                                    | 834                        | Card Cutoff File – PIHP and HMP-PIHP               |  |  |  |  |
| 5015                                                                                                    | 834                        | Healthy Kids Dental – EOM/FOM Audit File           |  |  |  |  |
| 5093                                                                                                    | 834                        | HSW Audit File (Habilitation Support Waiver)       |  |  |  |  |
| 5419                                                                                                    | 834                        | MIChild-CA EOM/FOM Audit File                      |  |  |  |  |
| 5421                                                                                                    | 834                        | MIChild-CMH EOM/FOM Audit File                     |  |  |  |  |
| 5485                                                                                                    | 834                        | NEMT- Weekly Update - Enrollment                   |  |  |  |  |

You will need to use the 'Class ID Filename' for files that are submitted through the FTS to MDHHS,

and to recognize files that MDHHS returns to your billing agent "mailbox".

Section 11 - Class ID/Filename

| Class ID<br>Filename* | HIPAA<br>Transaction<br>ID | Transaction Information                                                                      |
|-----------------------|----------------------------|----------------------------------------------------------------------------------------------|
| 5610                  | 834                        | DHIP Update File (DHS Incentive Payment)                                                     |
| 5611                  | 834                        | AUT Update File                                                                              |
| 5629                  | 834                        | PIHP & HMP-PIHP Update File                                                                  |
| 5705                  | 834                        | Full File Audit File - Integrated Long-Term Care Audit<br>Enrollment File<br>sent to ICOs    |
| 5721                  | 834                        | Update Transaction File - MI Health Link Daily Enrollment                                    |
| 5790                  | 834                        | Daily File – Benefit Enrollment and Maintenance                                              |
| 4987                  | 835                        | Health Care Claim Payment and Remittance Advice                                              |
| 5475                  | 837                        | FFS Health Care Claims                                                                       |
| 5476                  | 837                        | Encounters Transactions (v5010)                                                              |
| 5477                  |                            | NCPDP Transactions                                                                           |
| 5776                  | 837                        | <u>Medicare ICO</u> Inbound Encounter File (5890 is the ETRR outbound response for the 5776) |
| 5777                  | 837                        | Medicaid ICO Inbound Encounter File                                                          |
| <b>5786</b>           |                            | Outbound ICO Medicaid File - response file for 5777                                          |
| 5848                  |                            | Medicaid Inbound ICO NCPDP PA4.2 - Medicaid file                                             |
| 5849                  |                            | Outbound Medicaid ICO NCPDP - response file for 5848                                         |
| 5850                  |                            | Medicare ICO NCPDP Inbound Encounter file                                                    |
| 5852                  |                            | MHP Inbound NCPDP file                                                                       |
| 5853                  |                            | Outbound MHP NCPDP - response file for 5852                                                  |
| 5877                  |                            | PIHP Daily Enrollment File                                                                   |
| 5890                  |                            | ETRR outbound response for the 5776 Medicare ICO<br>Inbound Encounter File                   |

 Hyperlink to the electronic submission manual: <u>https://www.michigan.gov/documents/mdhhs/ESM\_ACA\_CORE\_2016-0131\_V3\_0\_DRAFT\_512424\_7.pd</u>

#### **FTS Important Information**

- You will receive a message that your file has been successfully submitted.
- This message is only an indication that you have sent a file to DCHEDI. This does NOT mean that your file is accepted by Michigan Medicaid. This is not a guarantee of reimbursement.
- You will receive a 999 acknowledgement file if your file is deemed by CHAMPS to be HIPAA-compliant.

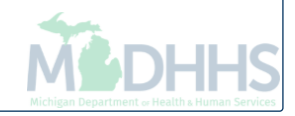

#### FTS Important Information cont.

- The 999-acknowledgement file will have the same application ID as the file it corresponds to from sender ID DCHMMIS.
  - Example: Inbound file = 5475 from billing agent sent to DCHEDI (State of Michigan)

| <b>ETME</b>                                          | File Trans      | sfer Service | 9         |                    |        |            | •          | MICHIGAN.GO<br>Michiga<br>Official<br>Website | DV<br>in's<br>e |
|------------------------------------------------------|-----------------|--------------|-----------|--------------------|--------|------------|------------|-----------------------------------------------|-----------------|
| State of Michig                                      | an FTS Web Clie | nt.          |           |                    | Ho     | me Help    | Change Pas | sword                                         | out             |
| Mailbox: DCH0     Filename:     Class ID:     Search |                 |              |           |                    |        |            |            |                                               |                 |
| Available                                            | Downloaded      | Canceled     | Uploaded  | d 😌 Upload Message |        |            |            |                                               |                 |
| 💥 Cancel                                             |                 |              |           |                    |        |            |            |                                               |                 |
| Message ID                                           | Class ID        | Filename     | Recipient | IBTime             | OBTime | Error Text | Size       | Status                                        |                 |
|                                                      | 5475            | 5475.bd      | DCHEDI    |                    |        |            | 4488       | Completed                                     | ~               |
|                                                      |                 |              |           |                    |        |            |            |                                               |                 |

• Example: 999 acknowledgement file = 5475 from DCHMMIS (State of Michigan)

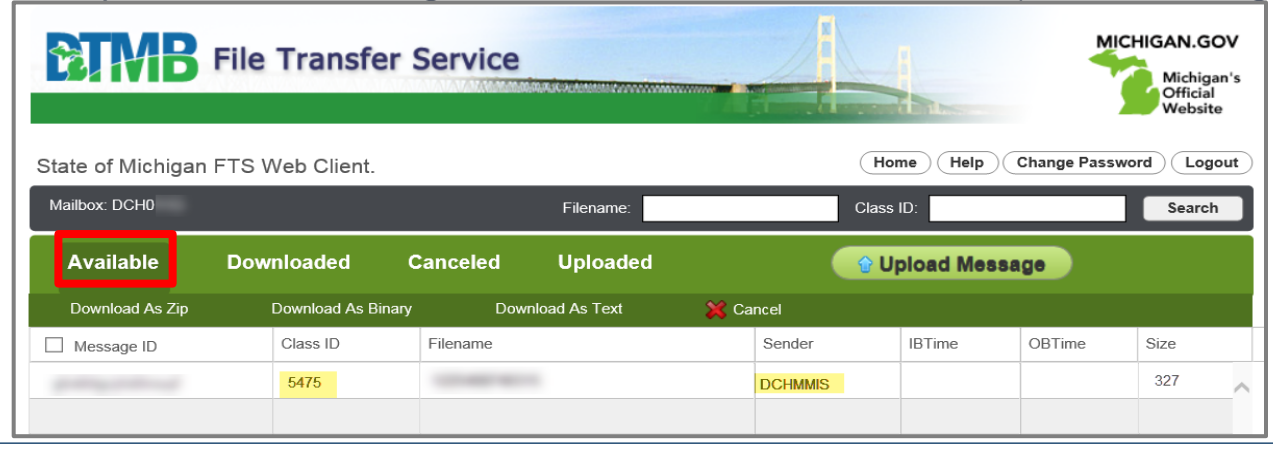

#### FTS Important Information cont.

 Response files are delivered to your FTS mailbox when using the HTTPS or SFTP/SSLFTP connections.

| Application ID<br>Filename* | Transaction ID | Transaction Information      |
|-----------------------------|----------------|------------------------------|
| 5414                        | 270            | Medical Eligibility Inquiry  |
| 5415                        | 271            | Medical Eligibility Response |

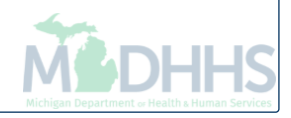

# **CORE Connection Options**

#### SOAP+WSDL or MIME Multipart

## **CORE** Connections

- Used by Providers, Billing Agents and Clearinghouses.
- Real-time:

One transaction/One response with a 20 second response time guarantee.

• Batch:

Multiple transactions of the same type with a maximum 10-hour response time guarantee.

 Currently, CORE supports the 270/271 and 276/277 file types only.

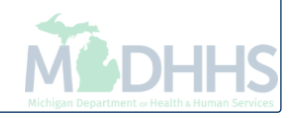

#### Visual Display of Electronic File Submissions

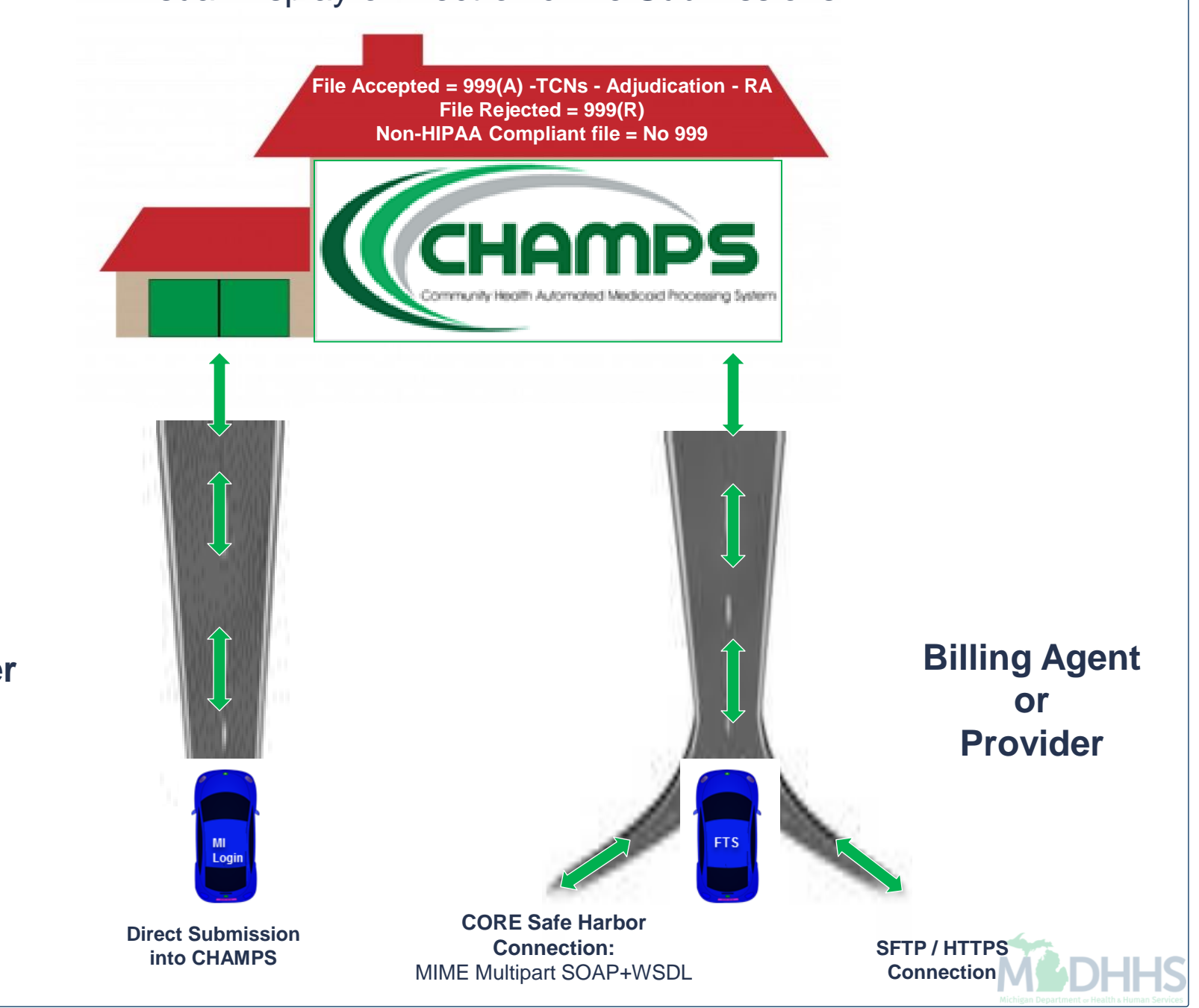

Provider Only

#### **Billing Agent Resources**

- Trading Partner Website: <a href="https://www.michigan.gov/mdhhs/0,5885,7-339-71551\_2945\_42542\_42545---,00.html">https://www.michigan.gov/mdhhs/0,5885,7-339-71551\_2945\_42542\_42545---,00.html</a>
  - HIPAA Companion Guides
  - Electronic Submission Manual
- Forms:
  - Electronic Signature Agreement Cover Sheet (MDHHS-5405)
  - Electronic Signature Agreement (<u>DCH-1401</u>)
- Trainings: https://www.michigan.gov/mdhhs/0,5885,7-339-71551\_2945\_5100-127606--,00.html
- Electronic file (5475,5414,4952) and 835/ERA inquiries:

Automatedbilling@Michigan.gov

- Encounter file inquiries (5476):
  - Questions regarding 834 and 820 files contact: <u>MDHHS-MSA-MCSystemOps@Michigan.gov</u>
  - Questions regarding Medicaid Encounter Technical Guidance contact : <u>MDHHSEncounterData@Michigan.gov</u>
- Provider Support (claim adjudication/reimbursement questions):
  - <u>www.Michigan.gov/Medicaidproviders</u>
  - <u>ProviderSupport@Michigan.gov</u> or 1-800-292-2550

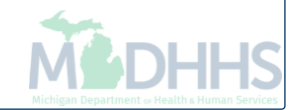